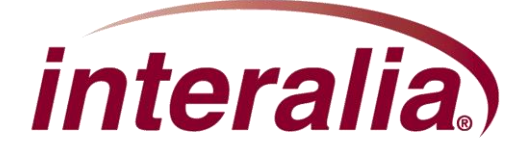

# Multi-Site Content Manager (iMCM)

# **iMCM V33 Upgrade Installation**

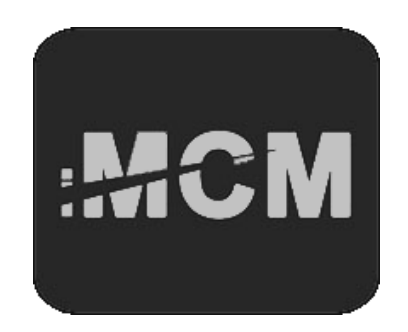

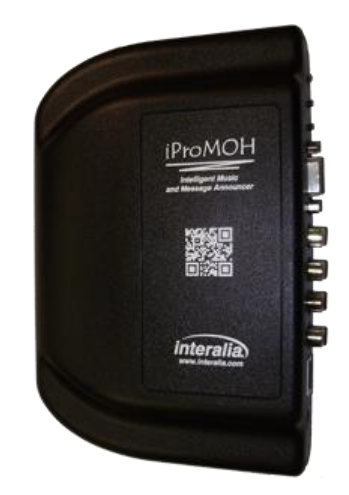

#### Copyrights

This manual and the software accompanying it are copyrighted © 2014 by Interalia Inc. ®

#### iMCM V33 Upgrade Installation

#### 40-HG-511-001-02-EN-85

All rights reserved. No part of this book, including interior design, cover design, and icons, may be reproduced or transmitted in any form, by any means (electronic, photocopying, recording, or otherwise) without the prior written permission of Interalia Inc.

Interalia Inc. Marketing Department 6815 8th Street N.E, Suite N275 Calgary, Alberta, Canada T2E 7H7 Phone: (800) 661-9406 or (403) 288-2706 Fax: (403) 288-5935

Interalia and the publisher have used their best efforts in preparing this book as accurately and completely as possible, however we do not make any guarantees or warranties regarding its content.

#### Trademarks

Interalia is a registered trademark of Interalia Inc. iProMOH is a registered trademark of Interalia Inc.

All other product names and services identified throughout this book are used in an editorial fashion only, and for the benefit of such companies. No such use, or the use of any trade name, is intended to convey endorsement or other affiliation with the book.

Canada 6815 - 8<sup>th</sup> Street NE Calgary, AB T2E 7H7 Phone: (403) 288-2706 Toll Free: (800) 661-9406 Email: info@interalia.com United States 701 - 24<sup>th</sup> Ave SE Minneapolis, MN 55414 Phone: (403) 288-2706 Toll Free: (800) 661-9406 Email: info@interalia.com Europe Kerkenbos 10-123 6546 BJ Nijmegen The Netherlands Phone: +31 858 882046 Email: info@interalia.com

**Note:** This document is intended for existing iMCM version 22 users. If you have never installed iMCM on this machine, proceed to "Installing iMCM Version V33" on page 7.

# **Topics**

- "Introduction" on page 2
- "Backing Up Your Configuration" on page 2
- "Uninstalling Version 22" on page 4
- "Installing iMCM Version V33" on page 7
- "Updating the iProMOH Firmware" on page 14

# Introduction

There is no upgrade tool to migrate directly from iMCM version 22 to iMCM version 33. In order to upgrade to iMCM Version 33:

- 1. Back up your configuration.
- 2. Uninstall the iMCM version 22.
- 3. Install the iMCM version 33.

If you start installing the iMCM version 33 without uninstalling version 22, the following error window will appear.

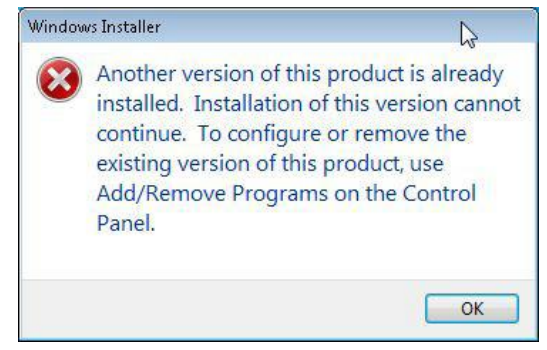

# **Backing Up Your Configuration**

Before uninstalling the iMCM, make a backup of your configuration and keep it in a safe place.

To make a backup:

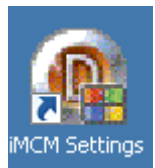

1. Double click the iMCM Settings icon

This launches the iMCM Server Manager.

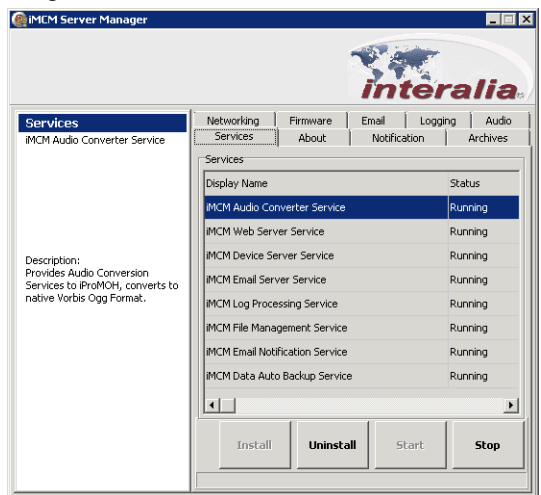

on the Desktop.

- 2. Select the Archives tab on the iMCM Server Manager.
- 3. Click Backup.

| 🎯 iMCM Server Manager                                                                      |                                                                                                    | iMCM Server Manager                                                                       |                                                                                                    |
|--------------------------------------------------------------------------------------------|----------------------------------------------------------------------------------------------------|-------------------------------------------------------------------------------------------|----------------------------------------------------------------------------------------------------|
|                                                                                            | interalia                                                                                                    |                                                                                           | interalia                                                                                                    |
| Archives<br>Backup and Restore IMCM Data.                                                  | Networking         Firmware         Email         Logging         Audio           Services         About         Notification         Archives           Backup         Location:         Archives           Backup         [C:Users\Public\Documents\interalia\MCM[Bak]]           Cancel         Auto Backup           Save         Enable         Day:           Save         Time:         [0:00 | Archives<br>Backup and Restore IMCM Data.                                                 | Networking         Firmware         Email         Logging         Audio           Services         About         Notification         Archives           Backup         Locetion:         Cancel |
| Create INCM data backup files<br>and restor INCM data from a<br>previously created backup. | Restore  Restore Cancel Delete                                                                                                    | Create MCM data backup files<br>and restore MCM data from a<br>previously created backup. | Restore           Restore         10/1/2013 3:46:52 PM           Cancel         Delete           Backup Completed         Enclose                                                                |

The date and time of the backup will be shown in the **Restore** field. This indicates that the backup file has been created successfully.

4. The backup file is located in C:\Users\Pubic\Documents\Interalia\iMCM\Bak.

|                                                               |                                               |                                | ublic\Documents\interalia\iMCM\Bak        | - 4 Search Bak                                    |
|---------------------------------------------------------------|-----------------------------------------------|--------------------------------|-------------------------------------------|---------------------------------------------------|
| (ACMA Samuer Manager                                          |                                               | File Edit View Tools           | Help                                      |                                                   |
| and inicial server manager                                    |                                               | Organize 💌 Share w             | ith ▼ New folder                          | <b>□</b> ▼ <b>□</b> 0                             |
|                                                               |                                               | 🚖 Favorites<br>💻 Desktop       | Documents library<br>Bak                  | Arrange by: Folder                                |
|                                                               | interalia                                     | i Downloads<br>E Recent Places | Name                                      | Date modified Type<br>10/1/2013 3:46 PM IMCM File |
| Archives                                                      | Networking Firmware Email Logging Audio       | 🥽 Libraries                    |                                           |                                                   |
| Backup and Restore iMCM Data.                                 | Services About Notification Archives          | Documents                      |                                           |                                                   |
|                                                               | Backup<br>Location:                           | E Pictures                     |                                           |                                                   |
|                                                               | C:\Users\Public\Documents\interalia\iMCM\Bak\ | 😸 Videos                       |                                           |                                                   |
|                                                               | Cancel Auto Backup                            | 🛤 Computer                     |                                           |                                                   |
|                                                               | Save Enable Doyn Particip                     | Constanting of the second      |                                           |                                                   |
|                                                               |                                               | A INFOMORY                     |                                           |                                                   |
| Create iMCM data backup files<br>and restore iMCM data from a | Restore 10/1/2013 3:46:52 PM                  |                                |                                           |                                                   |
| previously created backup.                                    |                                               |                                |                                           |                                                   |
|                                                               | Lancel                                        |                                |                                           |                                                   |
|                                                               | Delete                                        |                                |                                           |                                                   |
|                                                               |                                               |                                |                                           |                                                   |
|                                                               |                                               |                                |                                           |                                                   |
|                                                               |                                               |                                |                                           |                                                   |
|                                                               |                                               |                                |                                           |                                                   |
|                                                               |                                               |                                | ٠. الله الله الله الله الله الله الله الل | •                                                 |
|                                                               | Backup Completed                              | 1 item                         |                                           |                                                   |
|                                                               |                                               | >                              |                                           |                                                   |

Copy that file and keep it in a safe place.

# **Uninstalling Version 22**

To uninstall version 22:

1. In the iMCM Server Manager, select the Services tab.

| iMCM Server Manager          |                              |                                 | N            |             |
|------------------------------|------------------------------|---------------------------------|--------------|-------------|
|                              |                              |                                 | inte         | ralia       |
| Services                     | Networking                   | Firmware                        | Email Lo     | gging Audio |
| MCM Audio Converter Service  | Services                     | About                           | Notification | Archives    |
|                              | Services                     |                                 |              |             |
|                              | Display Name                 |                                 |              | Status      |
|                              | iMCM Audio Converter Service |                                 |              | Running     |
|                              | iMCM Web Server Service      |                                 |              | Running     |
|                              | iMCM Device Server Service   |                                 |              | Running     |
| Provides Audio Conversion    | iMCM Email Server Service    |                                 |              | Running     |
| to native Vorbis Ogg Format. | iMCM Log Processing Service  |                                 |              | Running     |
|                              | iMCM File Management Service |                                 |              | Running     |
|                              | iMCM Email No                | iMCM Email Notification Service |              |             |
|                              | iMCM Data Aut                | o Backup Servici                | 9            | Running     |
|                              |                              |                                 |              | ۲           |
|                              | Install                      | Uninsta                         | II Start     | Stop        |

2. Stop each service by selecting it and clicking Stop.

| 🎬 iMCM Server Manager        |                                 |                   |
|------------------------------|---------------------------------|-------------------|
|                              |                                 | nteralia          |
| Services                     | Networking Firmware Ema         | ail Logging Audio |
| iMCM Audio Converter Service | Services                        | Hichitos          |
|                              | Display Name                    | Status            |
|                              | iMCM Audio Converter Service    | Stop Pending      |
|                              | iMCM Web Server Service         | Stop Pending      |
| Description                  | IMCM Device Server Service      | Stopped           |
| Provides Audio Conversion    | iMCM Email Server Service       | Stop Pending      |
| to native Vorbis Ogg Format. | iMCM Log Processing Service     | Stop Pending      |
|                              | iMCM File Management Service    | Stop Pending      |
|                              | iMCM Email Notification Service | Stopped           |
|                              | iMCM Data Auto Backup Service   | Stopped           |
|                              |                                 | •                 |
|                              | Install Uninstall               | Start Stop        |
|                              |                                 |                   |

3. Uninstall each service by selecting it and clicking Uninstall.

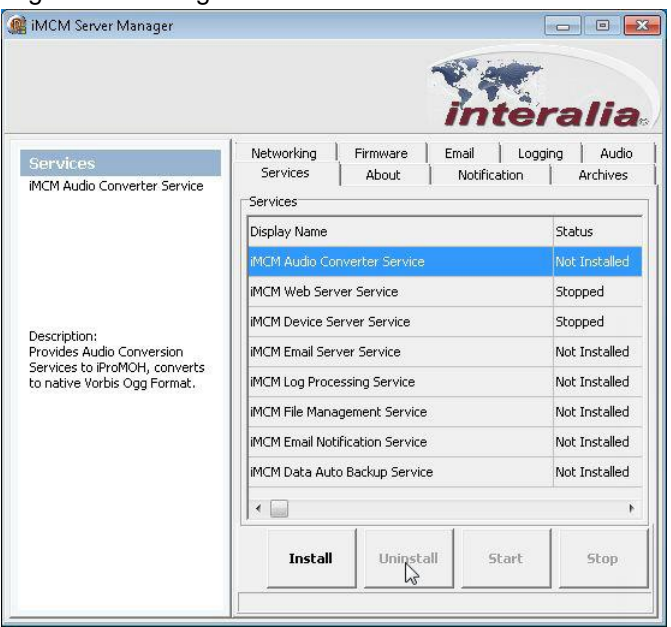

- 4. Close the iMCM Server Manager.
- 5. Choose Start menu > All Programs > Interalia > iMCM > Uninstall iMCM.

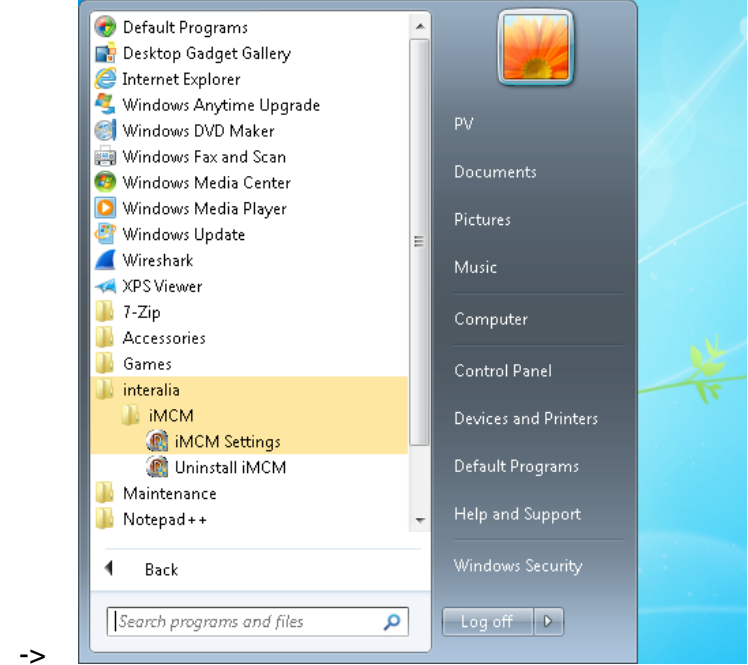

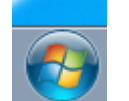

As the uninstall process progresses you will see the following screens.

|                                                                                 |                    |                                   |             | 5                                                                                                    |
|---------------------------------------------------------------------------------|--------------------|-----------------------------------|-------------|----------------------------------------------------------------------------------------------------|
|                                                                                 |                    |                                   | int         | eralia                                                                                                    |
| Settinas                                                                        | Networking         | Firmware                          | Email       | Logging Audio                                                                                                    |
| MCM Audio Conve                                                                 | install iMCM       | il About I                        | Notificatio | Archives                                                                                                    |
|                                                                                 |                    |                                   |             | Status                                                                                                    |
|                                                                                 |                    |                                   |             | Not Installed                                                                                                    |
|                                                                                 |                    |                                   |             |                                                                                                    |
|                                                                                 |                    | 6                                 |             | Not Installed                                                                                                    |
|                                                                                 | 8 at               | ß                                 |             | Not Installed                                                                                                    |
| Description:<br>Provides Audio Cor                                              | Ser.               | 5                                 |             | Not Installed<br>Not Installed<br>Not Installed                                                                     |
| Description:<br>Provides Audio Cor<br>Services to iProMO<br>to native Vorbis Oc | inte               | rali                              |             | Not Installed<br>Not Installed<br>Not Installed<br>Not Installed                                                    |
| Description:<br>Provides Audio Cor<br>Services to iProMO<br>to native Vorbis Oc | inte               | rali                              | a           | Not Installed<br>Not Installed<br>Not Installed<br>Not Installed<br>Not Installed                                   |
| Description:<br>Provides Audio Cor<br>Services to iProMO<br>to native Vorbis Oc | inte               | rali                              | a           | Not Installed<br>Not Installed<br>Not Installed<br>Not Installed<br>Not Installed<br>Not Installed                  |
| Description:<br>Provides Audio Cor<br>Services to IProMO<br>to native Vorbis Oc | inte<br>mcm Data A | rali                              | <b>a</b> .  | Not Installed<br>Not Installed<br>Not Installed<br>Not Installed<br>Not Installed<br>Not Installed<br>Not Installed |
| Description:<br>Provides Audio Cor<br>Services to iProMO<br>to native Vorbis Oc | Inte<br>MCM Data A | <b>rali</b><br>uto Backup Service | a           | Not Installed<br>Not Installed<br>Not Installed<br>Not Installed<br>Not Installed<br>Not Installed                  |

When the uninstall confirmation window appears, click Yes.

| Windows Installer   | 2              |               | 23 |
|---------------------|----------------|---------------|----|
| Are you sure you wa | ant to uninsta | l this produc | t? |
| Yes                 |                | No            |    |
| Windows Installer   |                |               |    |
| Preparing to remove |                |               |    |
|                     |                |               |    |

6. The uninstall progress window will now open.

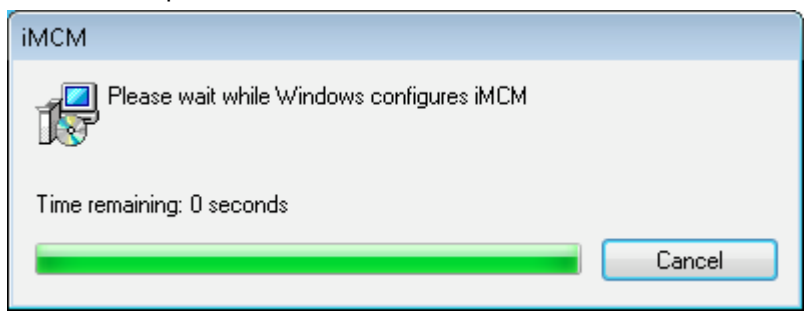

When the uninstall process is complete, you are now ready to install version 33.

# Installing iMCM Version V33

To install version 33:

1. Double click the iMCM V4.0.33 Setup file.

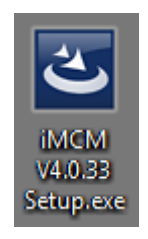

2. The Install Shield Wizard screen will open.

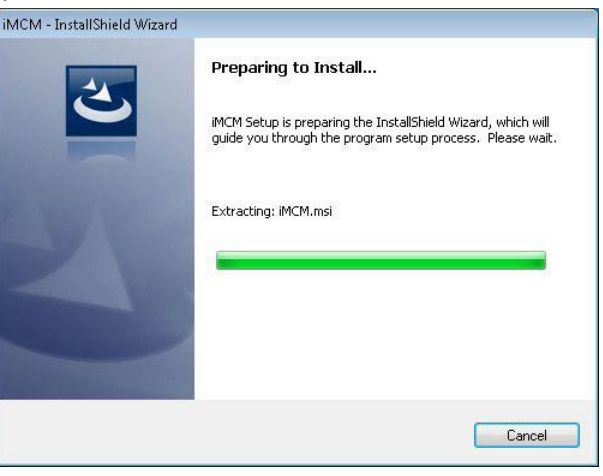

#### Click Next.

| 🛃 iMCM - InstallShield Wizard |                                                                                             |
|-------------------------------|---------------------------------------------------------------------------------------------|
| 2                             | Welcome to the InstallShield Wizard for iMCM                                                |
|                               | The InstallShield(R) Wizard will install iMCM on your computer.<br>To continue, click Next. |
| 2                             | WARNING: This program is protected by copyright law and<br>international treaties.          |
|                               | < Back Next > Cancel                                                                        |

3. The iMCM Firmware and Software End User License Agreement screen will open. Read the agreement, select "I accept the terms in the license agreement", and click **Next**.

|        | iMCM and iProMOH                                                                                                    |
|--------|----------------------------------------------------------------------------------------------------|
|        | Firmware and Software End User License Agreement                                                                                                    |
|        | anyone who downloads and/or installs iMCM Software and iProMOH<br>Firmware, purchased from Interalia, or an authorized Interalia reseller<br>(as applicable) under a commercial agreement with Interalia or an<br>authorized Interalia reseller ("Agreement"). Unless otherwise agreed to by<br>Interalia in writing, Interalia does not extend this license if the Firmware<br>and Software was obtained from anyone other than Interalia, or an<br>Interalia authorized reseller, and Interalia reserves the right to take legal |
|        |                                                                                                    |
| I acce | pt the terms in the license agreement Print                                                                                                    |

4. The Customer Information window will open up. Enter the **Name** and **Company**. (By default, the **Name** field is the person logged into the workstation.)

|                                               | 😸 iMCM - InstallShield Wizard                       |
|-----------------------------------------------|-----------------------------------------------------|
| Di MCM - InstallShield Wizard                 | Customer Information Please enter your information. |
| Please enter your information. Name: Company: | Name:<br>Joe User<br>Company:<br>ABC                |
| InstallShield Cancel                          | InstallShield Cancel                                |

5. By default, installation files will be stored in C:\Program Files(x86)\interalia\iMCM\. This is the same location as Version 22. There is no need to change the default directory. We recommend you install files in the default location.

| Shincini -     | Instansmelu wizaru                                            |                   |
|----------------|---------------------------------------------------------------|-------------------|
| Destinati      | ion Folder                                                    |                   |
| Click Ne:      | xt to install to this folder, or click Change to install to a | different folder. |
| 27             | Install iMCM to:                                              |                   |
| 0              | C:\Program Files (x86)\interalia\iMCM\                        | Change            |
|                |                                                               |                   |
|                |                                                               | Ν                 |
|                |                                                               | L3                |
|                |                                                               |                   |
| nstaliShield - |                                                               |                   |
|                | < Back                                                        | Next > Cancel     |

6. By default, the data files will be stored in C:\ProgramData\Documents\Interalia\iMCM, but you can choose a different location by clicking **Change**.

Previous versions did not have this functionality. The following screen captures show the default location.

| 🛃 імсм - І             | InstallShield Wizard                                                                                                    | ×              |
|------------------------|----------------------------------------------------------------------------------------------------|----------------|
| Data Fold<br>Click Nex | <b>ler</b><br><t a="" change="" click="" different="" folder,="" folder.<="" install="" or="" td="" this="" to=""><td>3</td></t> | 3              |
| Þ                      | Install iMCM data to:<br>C:\ProgramData\Documents\interalia\iMCM\                                                                | <u>C</u> hange |
|                        |                                                                                                    |                |
|                        |                                                                                                    |                |
| InstallShield -        | < <u>B</u> ack Next >                                                                                                    | Cancel         |

7. Select a Setup Type, either **Typical** or **Custom**. The custom installation includes a "1 Setup Example" folder.

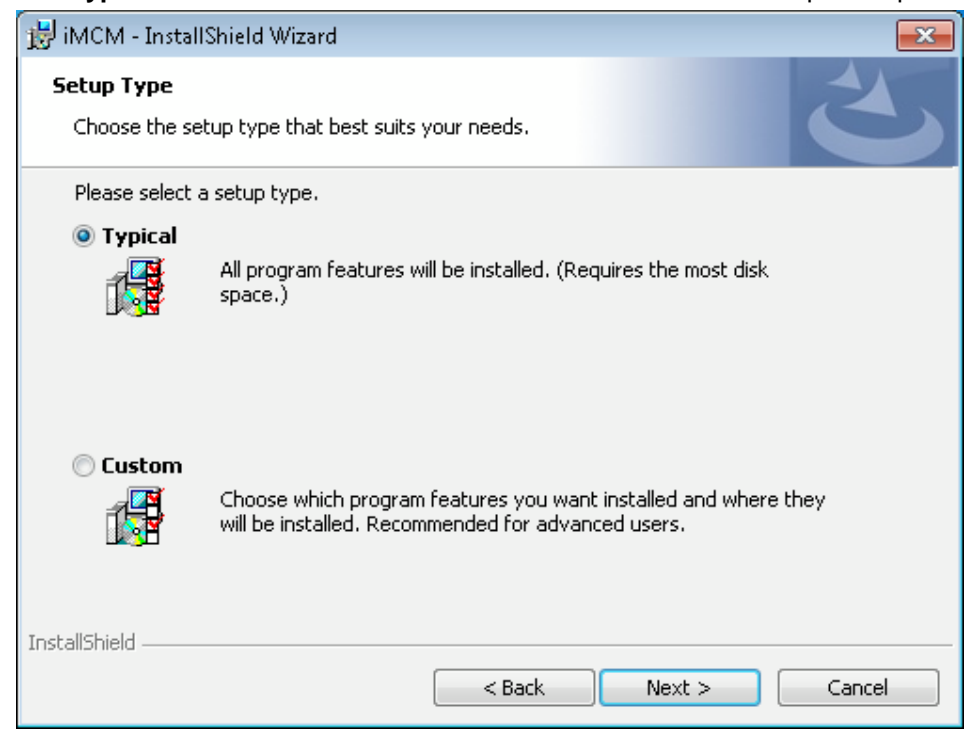

Click Next.

#### 8. Click Install.

| Sivi - Instalionielo wizaro                           |                        |                       | X              |
|-------------------------------------------------------|------------------------|-----------------------|----------------|
| dy to Install the Program                             |                        |                       | 4              |
| e wizard is ready to begin installation               | 1.                     |                       |                |
| you want to review or change any ol<br>it the wizard. | f your installation se | ttings, click Back. C | lick Cancel to |
| rrent Settings:                                       |                        |                       |                |
| stup Type:<br>Typical                                 |                        |                       |                |
| estination Folder:                                    |                        |                       |                |
| C:\Program Files (x86)\interalia\iM                   | CM)                    |                       |                |
| ata Folder<br>C:\ProgramData\Documents\intera         | alia\iMCM\             |                       | N              |
| ustomer Information:                                  |                        |                       | 45             |
| Name: Joe User                                        |                        |                       |                |
| Company: ABC                                          |                        |                       |                |
| hield                                                 |                        |                       |                |
|                                                       | < Back                 | Install               | Cancel         |

#### Version 33 will start installing.

| 🛃 імсм - І             | nstallShield Wizard                                                                      |
|------------------------|------------------------------------------------------------------------------------------|
| Installing<br>The prog | IMEM<br>Irram features you selected are being installed.                                 |
| P                      | Please wait while the InstallShield Wizard installs iMCM. This may take several minutes. |
|                        | Status:                                                                                  |
|                        | Publishing product information                                                           |
|                        |                                                                                          |
|                        |                                                                                          |
|                        |                                                                                          |
|                        |                                                                                          |
|                        |                                                                                          |
| InstallShield          |                                                                                          |
|                        | < <u>B</u> ack <u>N</u> ext > Cancel                                                     |

9. When the installation is complete, click **Finish** to launch iMCM.

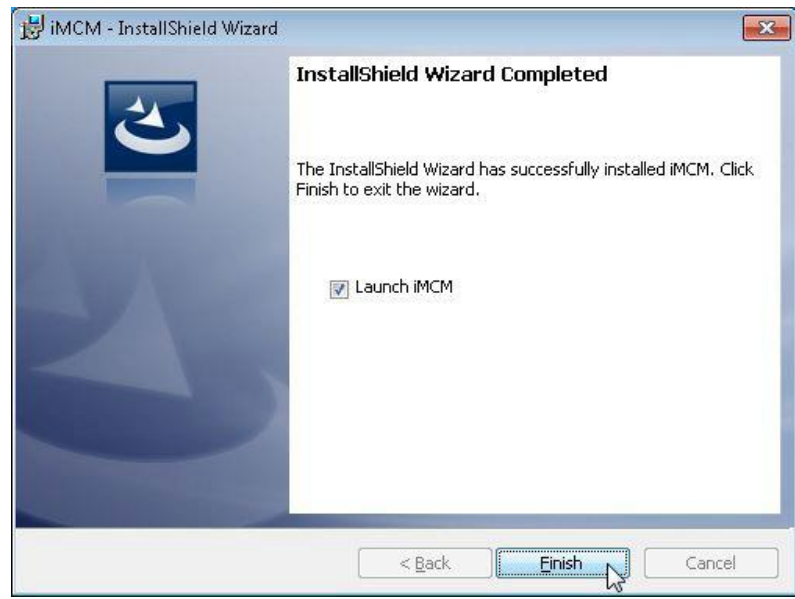

If the following message appears, click Yes.

| Confirm | ×                                                            |
|---------|--------------------------------------------------------------|
| ?       | The Data folder has been moved. Press Yes to import old data |
|         | Yes No                                                       |

The iMCM Server Manager Application will now open.

|                                                                                  |                                                                                                    |                                                              | inte         | ralia    |
|----------------------------------------------------------------------------------|----------------------------------------------------------------------------------------------------|--------------------------------------------------------------|--------------|----------|
| Settings                                                                         | Services                                                                                                    | About                                                        | Notification | Archives |
| The IP/DNS and port address that the web server will bind to. (192.168.1.100:80) | - IMCM Web Ser<br>192.168.013<br>- Device Server<br>192.168.0.9<br>- CallHome Serve<br>Pre: Imcm.in<br>192.16<br>Post: | ver<br>1880<br>18889<br>9rs<br>teralia.com:888<br>8.0.9:8889 | 8            |          |
|                                                                                  |                                                                                                    | Default                                                      | Save         | Cancel   |

10. Select the Services tab. Select each service and click Install.

The services will start automatically and change to a Running status as soon as they are installed.

| 🏨 iMCM Server Manager        |                                 |               |
|------------------------------|---------------------------------|---------------|
|                              | inte                            | ralia         |
| Services                     | Networking Firmware Email L     | .ogging Audio |
| iMCM Audio Converter Service | Services About Notification     | Archives      |
|                              | Services                        |               |
|                              | Display Name                    | Status        |
|                              | iMCM Audio Converter Service    | Running       |
|                              | iMCM Web Server Service         | Running       |
| Description                  | iMCM Device Server Service      | Running       |
| Provides Audio Conversion    | iMCM Email Server Service       | Running       |
| to native Vorbis Ogg Format. | iMCM Log Processing Service     | Running       |
|                              | iMCM File Management Service    | Running       |
|                              | iMCM Email Notification Service | Running       |
|                              | iMCM Data Auto Backup Service   | Running       |
|                              | •                               | 4             |
|                              | Install Uninstall Start         | Stop          |
|                              |                                 |               |

11. Log on to iMCM Web Server by entering iMCM Web Server's IP address in a web browser. (You can find out Web Server's IP address from the **Networking** tab.)

| iMCM Server Manager                                                                                            | - • •                                          |  |  |  |
|----------------------------------------------------------------------------------------------------|------------------------------------------------|--|--|--|
|                                                                                                    | interalia                                      |  |  |  |
| Settings                                                                                                    | Services About Notification Archives           |  |  |  |
| IMCM Network setting<br>The IP/DNS and port address<br>that the web server will bind to.<br>(192.168.1.100:80) | MCM Web Server                                 |  |  |  |
|                                                                                                    | Device Server 192.168.0.9:8889                 |  |  |  |
|                                                                                                    | CallHome Servers Pre: jimcm.interalia.com:8888 |  |  |  |
|                                                                                                    | 192.168.0.9:8889                               |  |  |  |
|                                                                                                    | Post:                                          |  |  |  |
|                                                                                                    | Default Save Cancel                            |  |  |  |

#### 12. Use these credentials:

- User Name: admin
- Password: admin

| æ    |      | 📖 htt | p://192.168.( | 0.9/EXEC | · →  | iMCM Configuration Server | ×                                                           |
|------|------|-------|---------------|----------|------|---------------------------|-------------------------------------------------------------|
| File | Edit | View  | Favorites     | Tools    | Help |                           |                                                             |
|      |      |       |               |          |      | User<br>Pass<br>E         | Name<br>word<br>Login<br>Igot your Password?<br>Remember Me |
|      |      |       |               |          |      |                           | nteralia                                                    |

Now the iMCM upgrade is completed. But you still need to **update your iProMOH firmware as well**. See the next section.

# Updating the iProMOH Firmware

Note The iMCM V33 requires that the iProMOH units have firmware 4.1.1.xxxxx for 64 MB units and 4.0.1.xxxxx for 32 MB units, as the existing firmware versions 4.1.0.8502 for 64 MB units and 4.0.0.8502 for 32 MB units do not work with iMCM V33. Once upgraded, you cannot downgrade to the previous version. If you have any difficulties please contact support @interalia.com

- 1. Obtain the current version of iProMOH firmware and save it to a folder for later use.
- 2. Install the firmware:
  - a. Open the iMCM Server Manager.
  - b. Select the Firmware tab.
  - c. Click Install Firmware.
  - d. Navigate to the folder containing the new firmware.
  - e. Select the firmware version and click Open.

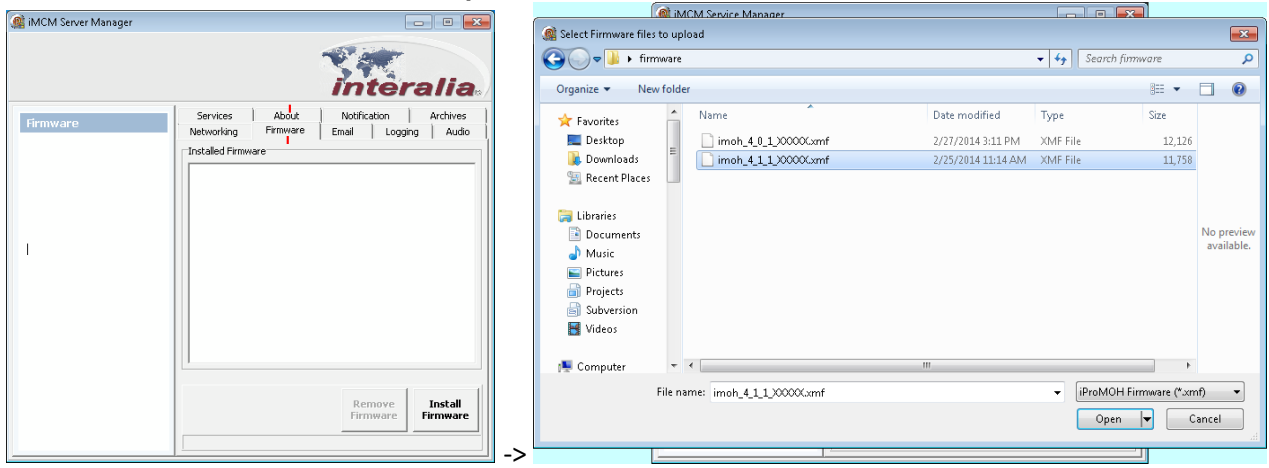

3. Click the OK button in the "Done installing firmware" popup window.

| 🏨 iMCM Service Manager |                                                                                                    | iMCM Service Manager                                                                                                    | - • -                                                                                                    |
|------------------------|----------------------------------------------------------------------------------------------------|----------------------------------------------------------------------------------------------------|----------------------------------------------------------------------------------------------------|
|                        | interalia                                                                                                    |                                                                                                    | interalia                                                                                                    |
| firmware               | Services About Notification Archives Networking Firmware Email Logging Audio Installed Firmware Totalling firmware OK | Firmware Services Networking Thataled Firmw Imph 4 0.1, X Imph 4 0.1, X | About Notification Archives<br>Firmware Email Logging Audo<br>ve<br>COOL.unf<br>COOL.unf<br>Remove<br>Firmware<br>Firmware |
|                        |                                                                                                    | ·>                                                                                                    |                                                                                                    |

You will be able to see the installed firmware in the Installed Firmware list.

**Note** Please repeat the steps from 1 to 3 to install 32 MB Firmware imoh\_4\_0\_1\_xxxxx.xmf.

4. Open Internet Explorer and log into the iMCM Configuration Server (the iMCM Web Server).

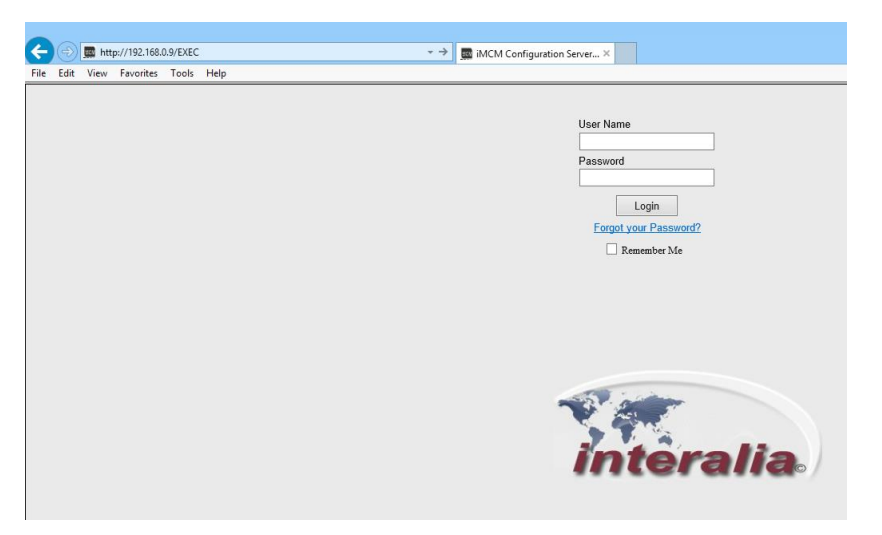

5. In the tree view, double click the Folder icon.

| ← → 📾 http://10.0.116/EXEC 🖉 → ♂ | 🖬 iMCM Configuration Serve 🗙 💮 🔝 😳     |
|----------------------------------|----------------------------------------|
| Configuration Administration F   | Reports 🚽                              |
| 🗢 🔣 🛠 🖿 🗎 🗶 😑                    | 🌝 🔎 🖷 🖫 📢 🎜 🧠 🐁 🖏 🧴                    |
| 🖻 🗂 Company Name                 | IMCM                                   |
|                                  |                                        |
|                                  | Company Name                           |
|                                  | iProMOH Defaults:                      |
|                                  | CallHome Server: fake:8889             |
|                                  | ······································ |
|                                  | Time Zone: Canada.Mountain             |
|                                  | Stale Date: 28/3/2014                  |
|                                  |                                        |
|                                  | Firmware: imoh_4_1_1_XXXXX.xmf         |
|                                  | Maintenance Cycle: None V              |
|                                  |                                        |
|                                  |                                        |
|                                  |                                        |
|                                  |                                        |
|                                  |                                        |
|                                  |                                        |
|                                  |                                        |
|                                  |                                        |
| 1                                |                                        |

6. In the right window pane, click on the Firmware drop down arrow and select the firmware.

**Note** The above screenshot is for 64 MB Firmware. If you want to upgrade your 32 MB iProMOH firmware then you have to select imoh\_4\_0\_1\_xxxxx.xmf firmware from Firmware drop down list.

7. Click the Save icon to accept your changes.

The next time the iProMOH calls home, it will be updated to the latest firmware (in this case 4.1.1.xxxxx)

# THIS PAGE LEFT BLANK INTENTIONALLY